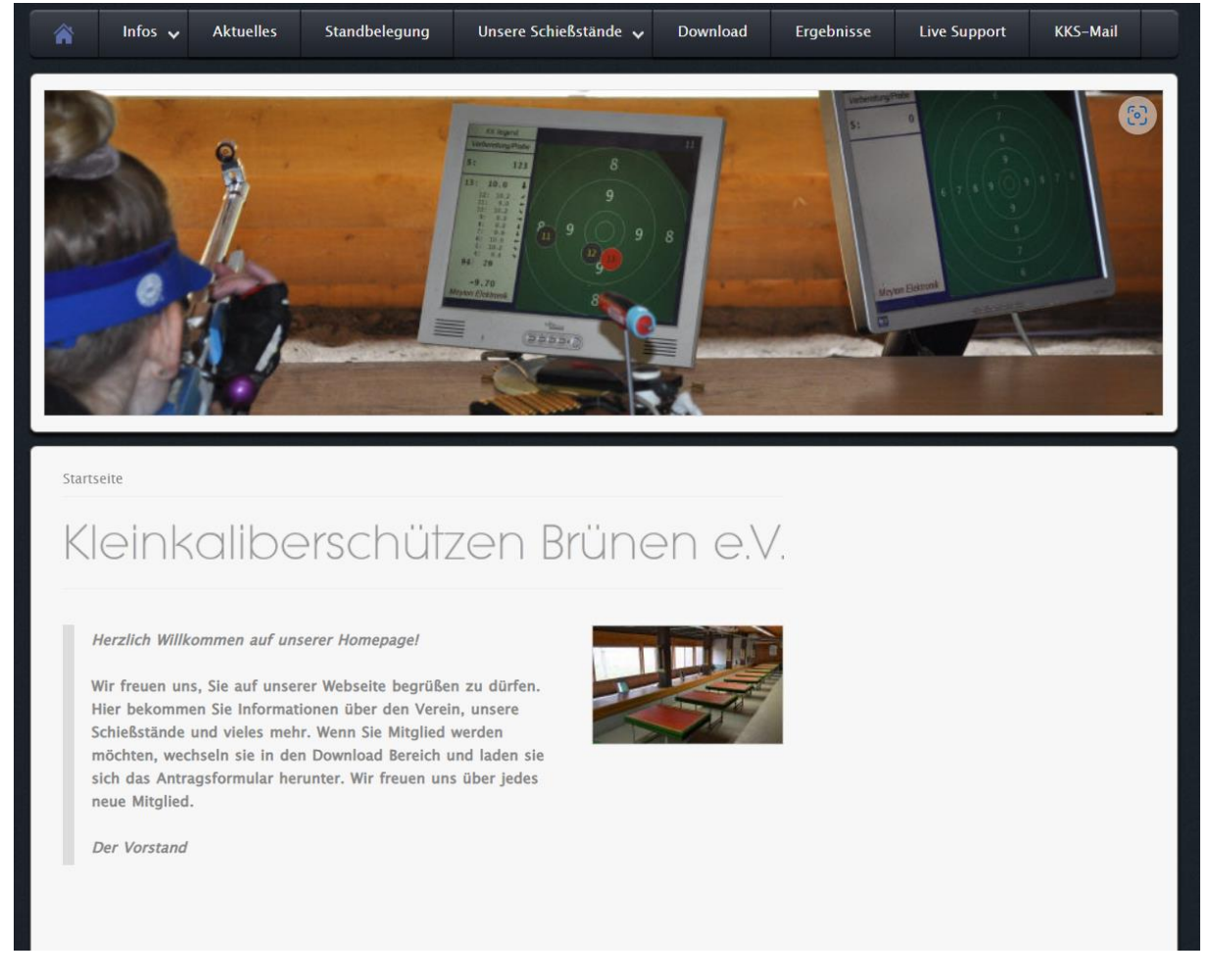

Gehen sie auf unsere Webseite <u>https://kksbruenen.de</u> und klicken sie oben auf den Reiter KKS-Mail.

| & E-Mail-Adresse   |                    |
|--------------------|--------------------|
|                    | Passwort vergessen |
| Passwort           |                    |
| Eingeloggt bleiben |                    |

Jetzt können sie sich mit ihren persönlichen Zugangsdaten (Mail-Adresse + Passwort) an ihrem Postfach anmelden.

| IONOS 🎟 🖂 🛍 I                                                                                                    | ▲           |            |            |           |                          | *** | <b>C</b> ? | ٥ | AS 🕞             |
|----------------------------------------------------------------------------------------------------|-------------|------------|------------|-----------|--------------------------|-----|------------|---|------------------|
| Suchen Q                                                                                                    | Verfassen 🦘 | <u>م</u> ب | Û          |           |                          |     |            |   | Ansicht -        |
| <ul> <li>Posteingang</li> <li>Entwürfe</li> </ul>                                                                       | Alle 👻      | Sc         | ortieren 👻 |           |                          |     |            |   |                  |
| ✓ Gesendet Ø Spam ≡                                                                                                    |             |            |            |           |                          |     |            |   |                  |
| Papierkorb                                                                                                    |             |            |            |           |                          |     |            |   |                  |
| C kksbruenen.de                                                                                                    |             |            |            |           |                          |     |            |   |                  |
| E-Mail-Konto hinzufügen                                                                                                 |             |            |            |           |                          |     |            |   |                  |
| E-Mail- 7,14 MB von 2,00 GB<br>Spelcherplatz                                                                            |             |            |            |           |                          |     |            |   |                  |
| Image: style="text-align: center;">Benötigen Sie mehr Speicher?           Jetzt erweitern auf 50 GB!                    |             | Leer       |            |           | Keine Nachricht markiert |     |            |   |                  |
| Kostenioser, sicherer Video<br>Chat von IONOS<br>Jetzt Meeting starten<br>Mobile Synchronisation alter Daten<br>Upgrade |             |            |            |           |                          |     |            |   | 1.<br>Martina de |
|                                                                                                    |             |            |            |           |                          |     |            |   |                  |
| ***                                                                                                    | C ?         | ٠          | A          | s 🕞       |                          |     |            |   |                  |
|                                                                                                    |             |            |            | Ansicht - |                          |     |            |   |                  |

Klicken sie nun oben rechts auf das dort abgebildete Zahnrad, hier können sie jetzt ihre persönlichen Einstellungen ändern.

| IONOS 🎟 🖂 📾 🖻 🖻                            |                                                                                      | *** | С | ? 0 | AS | €        |
|--------------------------------------------|--------------------------------------------------------------------------------------|-----|---|-----|----|----------|
| Grundeinstellungen<br>Konten<br>Sicherheit | Passwort ändern                                                                      |     |   |     |    |          |
| E-Mail<br>Kalender                         | Vergeben Sie ein neues Passwort. Wichtig: Bitte melden Sie sich im Anschluss neu an. |     |   |     |    |          |
| Portal                                     | andreas.selle@kksbruenen.de                                                          |     |   |     |    |          |
| Passwort ändern                            | Altes Passwort Ihr aktuelles Passwort Naues Passwort Passwort ändern                 |     |   |     |    |          |
|                                            |                                                                                      |     |   |     |    | Feedback |

|   | oranaomotonangon |
|---|------------------|
|   | Konten           |
| • | Sicherheit       |
|   |                  |
| • | E-Mail           |
| • | Kalender         |
|   | Adressbuch       |
|   | Portal           |
|   |                  |
|   | Passwort ändern  |
|   |                  |

Klicken sie jetzt links im Menü auf die Option Passwort ändern, danach können sie ein neues Passwort für ihren Mail Zugang festlegen.

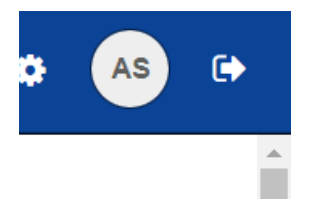

Zum Ausloggen klicken sie bitte ganz oben links auf den dort abgebildeten Pfeil.